- A Tech2Win subscription must be purchased to install this application.
  - 1. Turn any antivirus or firewall off!
  - 2. Connect the Bosch VCI to PC via USB cable, also connect power.
  - 3. Go to the internet and to the web address <u>www.acdelcotds.com</u>
  - 4. On that web page click on "not a registered user click here"

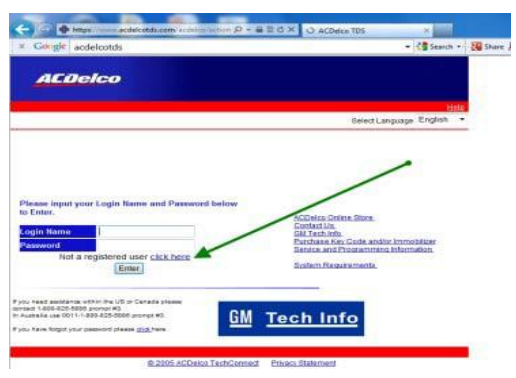

5. Fill out registration form and click on "submit"

| * Graght acchricotds                                                                                                    | - (\$ teach - 50                                                                                                    |
|----------------------------------------------------------------------------------------------------|----------------------------------------------------------------------------------------------------|
|                                                                                                    |                                                                                                    |
| ACDelco                                                                                                    |                                                                                                    |
|                                                                                                    |                                                                                                    |
|                                                                                                    | init.                                                                                                    |
|                                                                                                    | Back to Welcome                                                                                                    |
|                                                                                                    | DelectLanguage English .                                                                                                    |
|                                                                                                    |                                                                                                    |
|                                                                                                    | The second second                                                                                                    |
| REGISTER                                                                                                    | AS A NEW USER                                                                                                    |
|                                                                                                    |                                                                                                    |
|                                                                                                    |                                                                                                    |
|                                                                                                    |                                                                                                    |
| First Name *                                                                                                    |                                                                                                    |
| First Narros *<br>Middle Narros                                                                                                    |                                                                                                    |
| First Narna =<br>Middle Narne<br>Lost Norne =                                                                                                    |                                                                                                    |
| First Name * Middle Name Lost Name * Email *                                                                                                    | Sees sequences (place                                                                                                    |
| Fres Name *                                                                                                    | very forgetonet (pream<br>mainte deux)<br>very programmet (pream<br>deux) a mainte                                                                                                    |
| Field Maran * Moldin Harman * Moldin Harma * Alaski Nama * Enail * Enail * Carefiese Enail * .                                                                                                    | Very important, please<br>double check<br>double check<br>double check<br>model theory of<br>checkes theory of<br>model check theory of<br>model check theory of<br>the check theory of<br>model check theory of<br>the check theory of<br>theory of<br>the check theory of<br>the check theory                                                                                                    |
| Viet Narme                                                                                                    | Vero insustant, piezze<br>multite dever<br>Pero insustant mate<br>multi-sector and<br>multi-sector and<br>en multi-sector and<br>en multi-sector |
| Viet Name *                                                                                                    | Vero smandhark, pinasae<br>Vero smandhark, pinasae<br>diada mandi<br>mandharka sharaka<br>and manamana Sa di<br>diada sharaka sharaka ang<br>di diada sharaka ang                                                                                                    |
| Iren Naren                                                                                                    | Very insurance, provide<br>actuality down of the second second<br>low insurance, provide a<br>read of the second second second second second<br>actual second second second second second<br>distances in second on the<br>biotechemic actor of the<br>biotechemic actor of the                                                                                                    |
| Ten Narw - Series Series Serie | Vers insulation prevails<br>where insulations are an<br>where the second second second<br>where the second second second second second<br>where the second second second second second<br>is an unitarial for the second second second second<br>behaviore that are second second second second second<br>behaviore that are second second second second second<br>behaviore that are second second second second second<br>behaviore that are second second second second second<br>behaviore that are second second second second second<br>behaviore that are second second second second second second<br>behaviore that are second second second second second second second<br>behaviore that are second second second second second second<br>behaviore that are second second second second second second second<br>behaviore that are second second s                                                                                                    |
| Iran Name "                                                                                                    | An en angelande ( anale<br>) An en angelande ( anale<br>) An en angelande ( anale<br>) Ander ( anderen<br>) Angelande ( anale)<br>) Angelande ( anale)                   |
| Iten Name "                                                                                                    | An exemption of a second second secon                                                                                                    |
| Ten Name "                                                                                                    | Vers musically planare<br>line programs of planare<br>interpretation of planare<br>interpretation of plan                                                                         |

| City *              |                                              |                     |
|---------------------|----------------------------------------------|---------------------|
| State *             | All States 🔹                                 |                     |
| Country *           | United States Of America 💌                   |                     |
| Zip *               |                                              | 99999 or 99999-9999 |
| Home Phone          |                                              | 12-345-678-9012     |
| Secret Question *   | What city were you born?                     |                     |
| Secret Answer *     |                                              |                     |
| Required Field *    |                                              |                     |
| Submit Cancel/Clear |                                              |                     |
|                     |                                              |                     |
|                     | © 2005 ACDelco TechConnect Privacy Statement |                     |

6. On the next screen click on "click <u>here</u> to login" and then use the user name and password you created to login

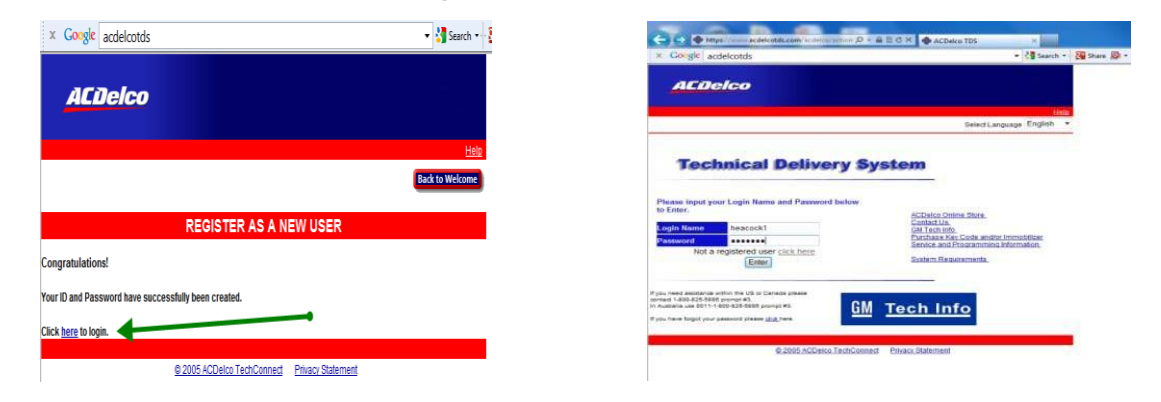

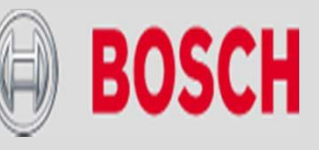

7. The next page is the legal agreement: Scroll down to the bottom of the agreement, click on "accept" and then click on <u>continue</u>, next screen click on

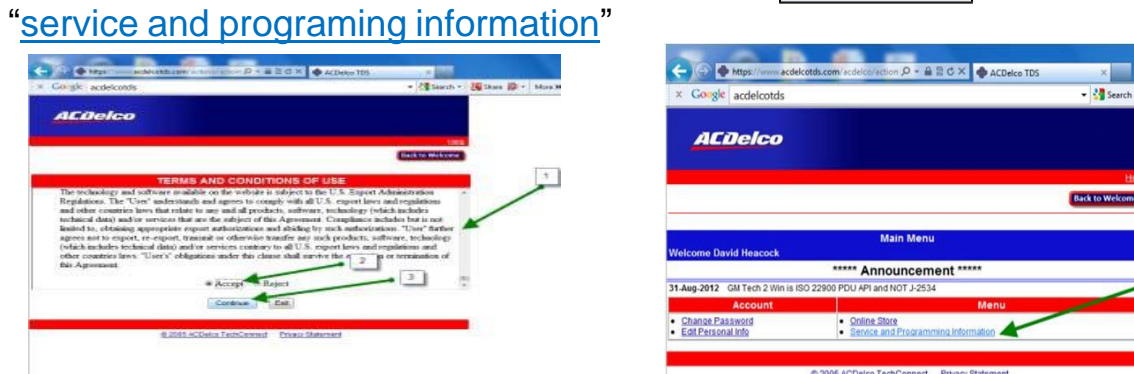

8. Next screen is your choices of subscriptions: For our purpose we will choose the bottom one "Tech2win". Click on " Subscribe Now " Then pick length of subscription, then fill out form then click on " continue " Then next screen fill out credit card info on next page and click purchase.

| - De heps/// ac                                                                                                    | delcetds.com/scdelco/action /P = 🔒 🗟 C 🗙                                                                                                    | ACDelco TDS                                 | https://www.pedelect.ds.com/accelutions.pD + B E C X | Dectronic Subscription × | - P Mittor//www.acdel.cotds.com/incide/cotd |                                                    |
|----------------------------------------------------------------------------------------------------|----------------------------------------------------------------------------------------------------|---------------------------------------------|------------------------------------------------------|--------------------------|---------------------------------------------|----------------------------------------------------|
| × Google acdelcotds                                                                                                    | 1 -                                                                                                    | × Google                                    | acdelcotds                                           | • 🖓 Search • 🖓 She       | × Google acdelcotds                         | • 🛃 Search • 🖓 Share 🔊 •                           |
| General Notors Service<br>Repair Nersual Information                                                                           | General Motors Calibration and Diagnos                                                                                                    | te Software                                 | Delco                                                |                          | ar an inc                                   |                                                    |
| Campaigne & Bullatina from 1960<br>to present     Unit repair manuals from 1997 to<br>present     Bervice manuals from 1998 to | Complete GM Service Support Access on<br>Package<br>Introduces ON 51. Te2Vies - At<br>Access 005 2, and Tech2Win                                                                                                    | av Sely                                     |                                                      | Back to Welcome          | ALIBIED                                     | the                                                |
| Overlag manualis from 2003 to     present                                                                                      | Tesh 2 and Service Programming 1 Ye     Parkage                                                                                                    | air \$1365 Subscribe Ho                     | unii >> Subscribe                                    |                          | Dack to Main                                | Back to Welcome                                    |
| Disaccestic Patienters                                                                                                    | Includes: Tech 2 diagnostic software<br>opdates, Tech 2 View, Tech 2 Snap<br>Shot, Barvise Programming Software,                                                                                                    | Cribe Note                                  | ELECTRONIC SERVICE INFORMATION                       | N SUBSCRIPTION           | Subscribe Home >> Subscribe                 | INFORMATION SUBSCRIPTION                           |
| Scone your subscrator                                                                                                    | and reprinte                                                                                                    |                                             | * Subscription prices are in USA 0                   | ollars 1                 |                                             | (3 fame at 20 a                                    |
| Renew Early                                                                                                    | Service Programming Only 2.0<br>Includes Vehicle calibration software 1.10<br>1.10                                                                                                    | wya 355 :<br>nthe \$275<br>aar \$256 :      | None None                                            | 2                        | 13-14                                       | (3 Carlo (202) -                                   |
|                                                                                                    | (// Baba                                                                                                    | orbe Nove                                   | Name :"                                              | 3                        | Name :                                      | Information                                        |
|                                                                                                    | Tech 2 Diagnostics     Tropic Streams     Tropic Streams     Trop | *** \$750                                   | (as appeared on your card)                           |                          | card)<br>Address 1:                         | 319 S Sheidon St                                   |
|                                                                                                    | Li Guta                                                                                                    | orbe Now                                    | Address 1:"                                          |                          | Address 2:<br>City:                         | Chatolle                                           |
|                                                                                                    | OM Global Diagnostic System 2 3 D<br>Includes, Diagnostic software for DM 1 Mc<br>Olobal A valuelas     EV                                                                                                    | eye 855<br>999 5225<br>ee 8550              | City:*                                               |                          | State:<br>Zip:                              | Mi<br>48813-1841                                   |
|                                                                                                    | 2010 Coverage Additional for Subs                                                                                                    | orden feizie                                | State/Province:*                                     |                          | Country:<br>Email:                          | United States Of America<br>Innhreps@gmail.com     |
|                                                                                                    | Chevrolet Equinax Chevrolet One<br>Buch Liscrane Chevrolet Vol.<br>Castles BRX Duck Regal                                                                                                    |                                             | Country:* United States Of Am                        | erica ·                  | Credit Card Type:"                          | Visa •                                             |
|                                                                                                    | Additional for<br>2012                                                                                                    |                                             | Email:* hnhreps@gmail.com                            | 4                        | Security Code: *                            |                                                    |
|                                                                                                    | Chevrolet Sonic<br>Chevrolet                                                                                                    |                                             | Retype Email:"<br>Promotion Code:                    |                          | Expiration Date:"<br>Subtotal               | 01 - / 2012 -                                      |
|                                                                                                    | • TechJWin 3D                                                                                                    | wya 500                                     | Castern                                              |                          | Sales Tax<br>Order Total Amount             | 50.00                                              |
|                                                                                                    | Tech 2 or PC                                                                                                    | orbe Now                                    |                                                      |                          | ACDA                                        | co TDS Website                                     |
| Vext scr                                                                                                    | een click "                                                                                                    |                                             | K "                                                  |                          |                                             | on that you chose                                  |
|                                                                                                    | <u>Acc</u>                                                                                                    | ess your subscription<br>راس<br>Renew Early |                                                      |                          | ⊠ C × ∎ 🕸 TIS                               | ×                                                  |
|                                                                                                    |                                                                                                    |                                             |                                                      |                          |                                             | 🔻 🕌 Search 🔹 🎆 Share 🚇 🔹 More »                    |
|                                                                                                    |                                                                                                    |                                             |                                                      |                          |                                             |                                                    |
| <ul> <li>Tech2Win</li> </ul>                                                                                                   |                                                                                                    | 3 Days \$55                                 |                                                      |                          |                                             |                                                    |
| Includes: Ooffur                                                                                                    | un in annulais ika Taak                                                                                                    |                                             |                                                      |                          | M4217- Unrea                                | d News available   (Click on News Icon for access) |
| includes: Softwa                                                                                                    | ire to emulate the Tech                                                                                                    |                                             |                                                      |                          | 111-217. Онес                               | a treas aradone : (caex on treas tool for access)  |
| 2 on PC                                                                                                    |                                                                                                    | 01 1 1                                      |                                                      |                          |                                             |                                                    |
| 2011-0                                                                                                    |                                                                                                    | Subscribe Now                               |                                                      |                          |                                             | Ok                                                 |
|                                                                                                    |                                                                                                    |                                             |                                                      |                          |                                             |                                                    |

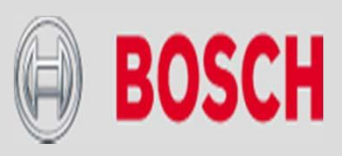

#### 12. Next screen choose "Software Download (SWDL)" and then click

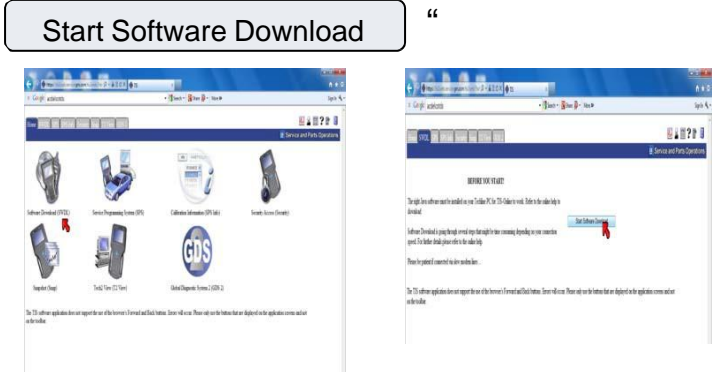

13. Next pop up screen will display "tech2 win not installed" click on " and follow the screen prompts to install tech2win on your PC

Install

"

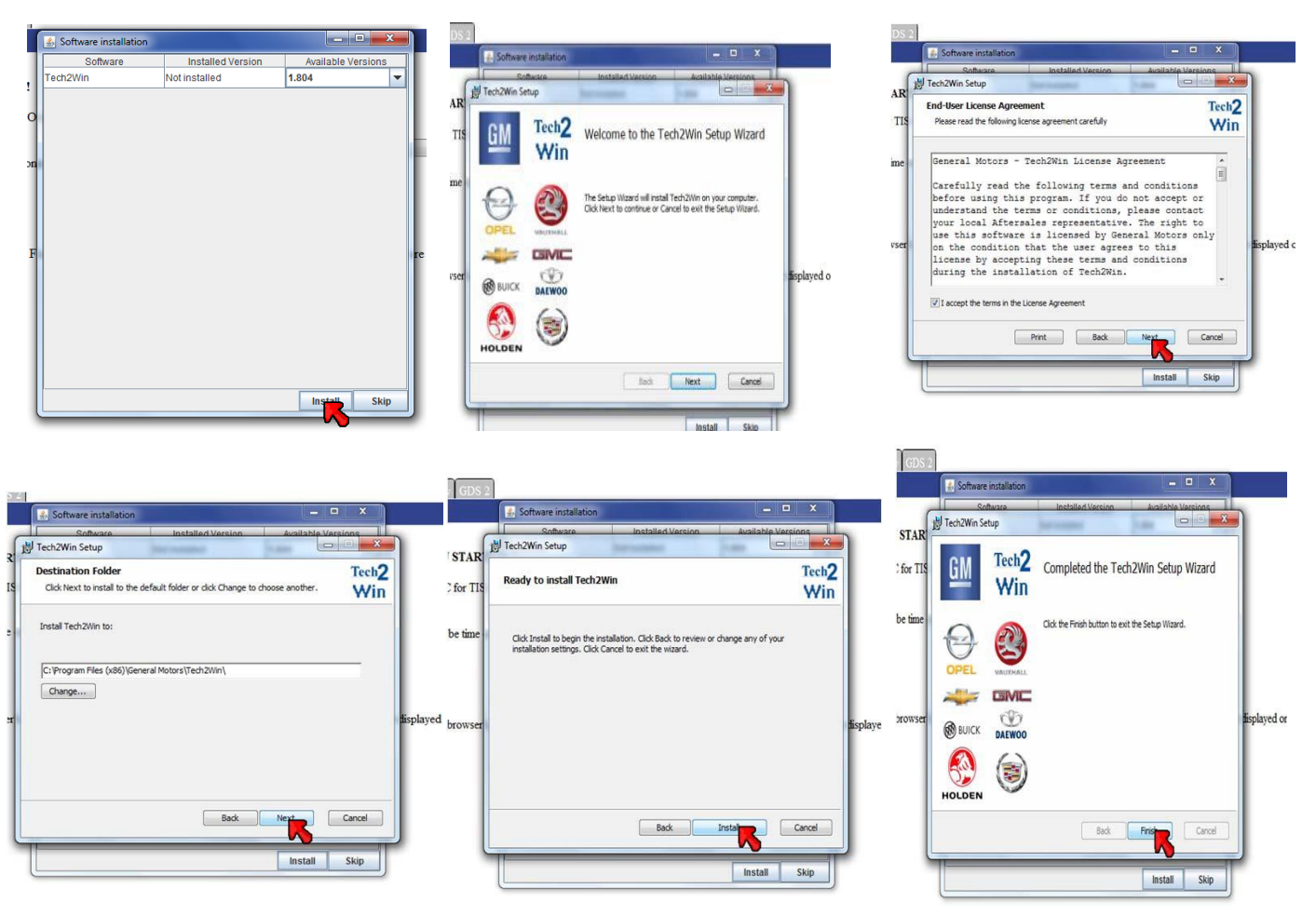

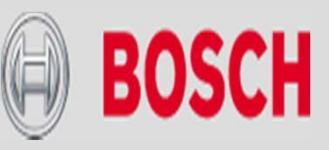

14. Next screen click "

Tech2

OK "Then you need to minimize the internet screen and

click on the "

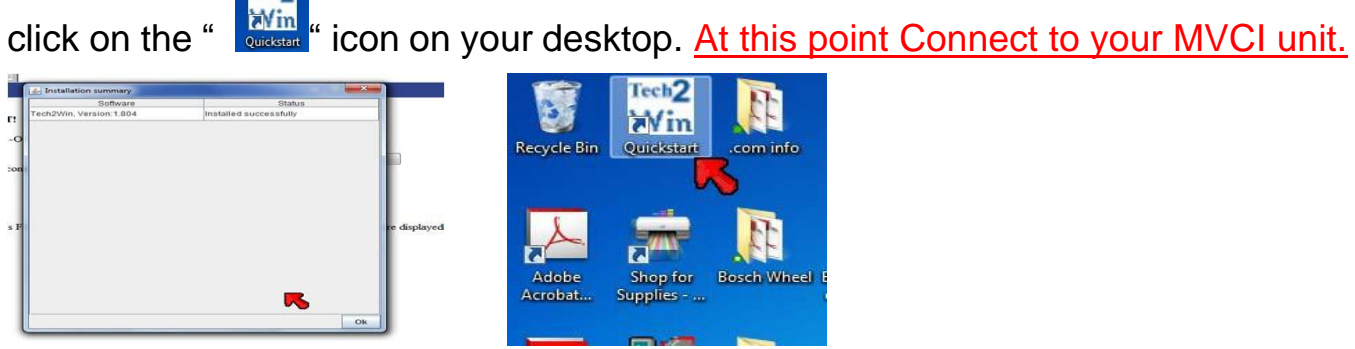

15. When the program opens up you see these 3 screens. The smaller screen with the 🥸 click 

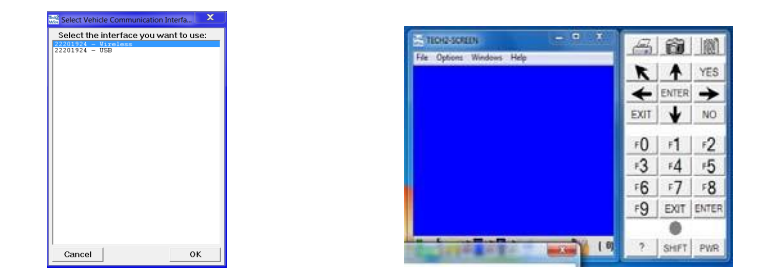

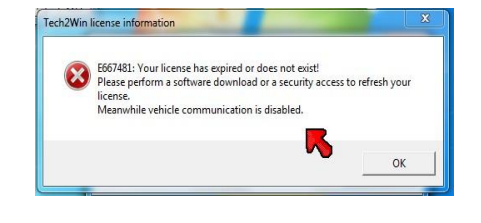

Custom 16. Now bring the internet window you minimized back up and choose the option . Choose "North American operations" ,then the latest version of the software, then "english", then "select" then "Download"

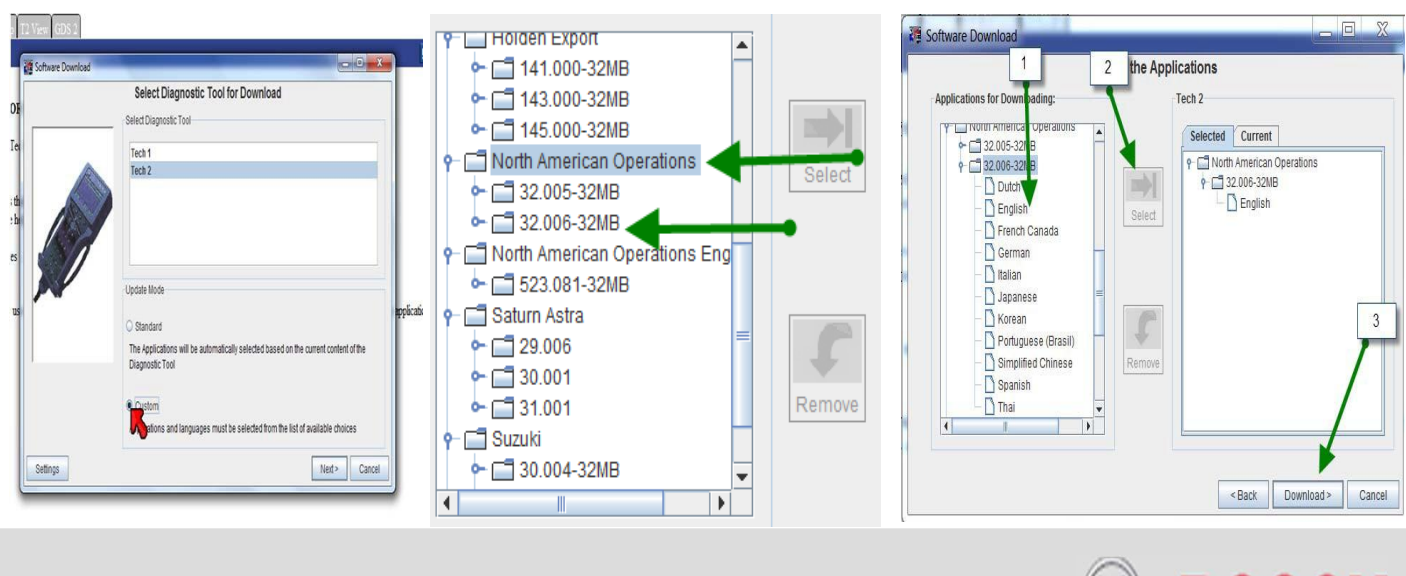

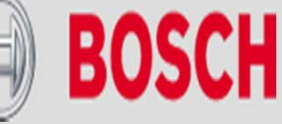

17. Let the program run and then click " Close " on the final screen of the installation program and close the internet page. Also close the Tech2win program.

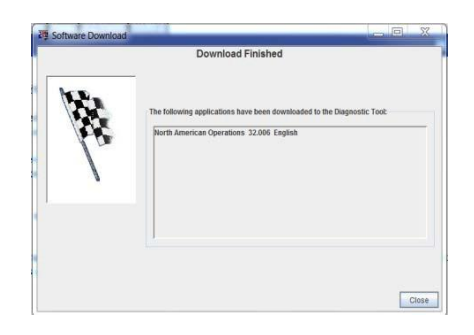

18. Reopen the program and the "Select Vehicle Communication Interface" screen should pop up, choose how you want to use the program this time. Once you have done that you should be operational!!

| Ref2<br>Mix Select Vehicle Communication Ir                           | nterfa X   |
|-----------------------------------------------------------------------|------------|
| Select the interface you wat<br>22201924 - Wireless<br>22201924 - USB | nt to use: |
| Cancel                                                                | ок         |

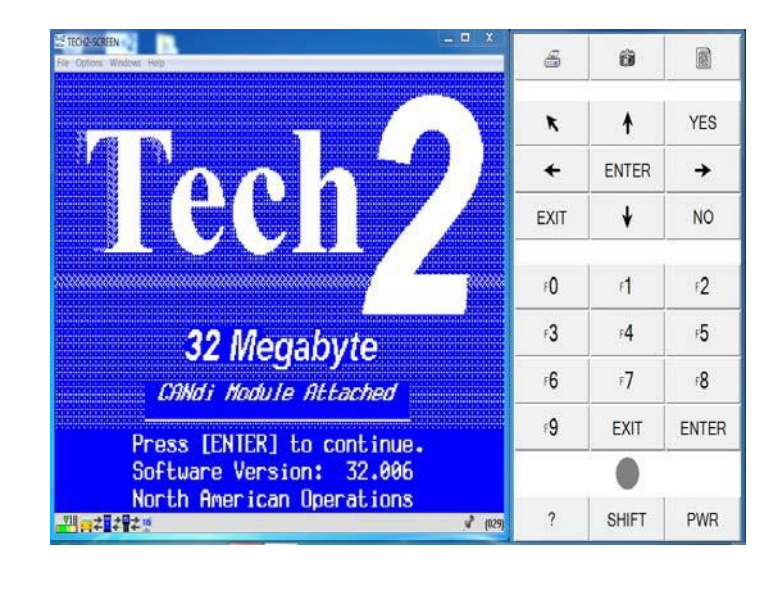

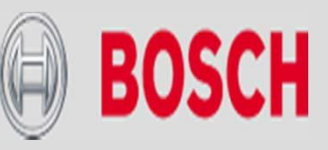

# POSSIBLE ERROR MESSAGES

Most error messages are because the programs can not see the VCI. Error messages E4150 one occurs when you are trying to download the program from the internet.

- Make sure the Windows Firewall and any antivirus is turned off
- Make sure he VCI is powered up and connected via USB cable
- Open up the "VCI Manager" on your desktop and see if it see's the VCI, if it does it is probably a firewall, if it does not call Bosch Tech support for help on resolving the issue.

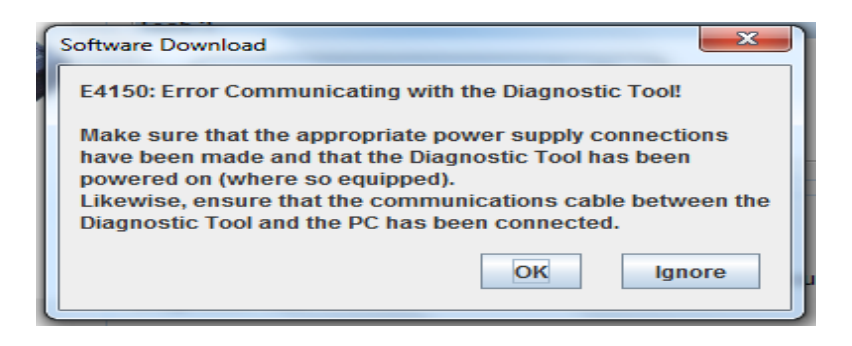

This message occurs wihen you open TECH2win without the VCI hooked up and powered on.

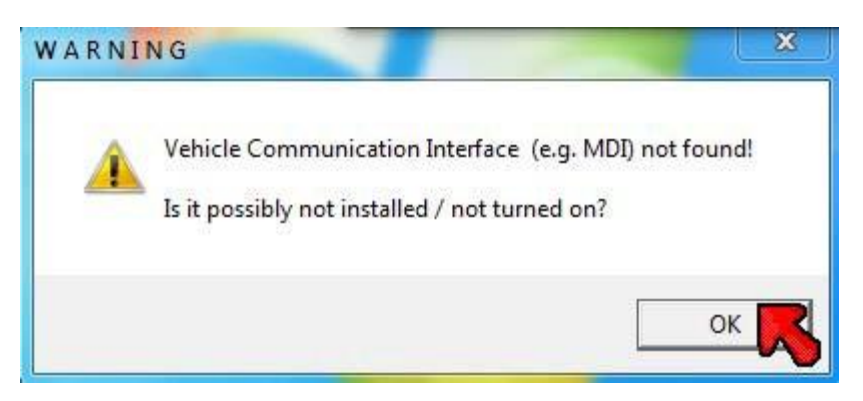

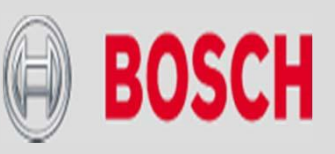